# Manual Pengguna Sistem e-Graduan

### 1. Log Masuk

- 1.1 Sila log masuk melalui capaian http://student.usas.edu.my/konvo
- 1.2 Sila masukkan NO MATRIK dan NO KAD PENGENALAN tanpa ('-') untuk log masuk.

|                                                                                        | Semakan Graduan                                  |
|----------------------------------------------------------------------------------------|--------------------------------------------------|
| Sila masukkan No Matrik dan No Kad<br>Pengenalan (tanpa tanda '-') untuk Log<br>Masuk. | No Matrik                                        |
| 🛕 Manual Pengguna e-Graduan. Klik                                                      | No Kad Pengenalan (tanpa tanda '-')              |
| 1.2                                                                                    | Log Masuk<br><< Kembali ke Laman Web Konvokesyen |

#### 2. Paparan Status Layak Bergraduat.

- 2.1 Pelajar perlu menjelaskan baki yuran seperti tertera di dalam bahagian Semakan Yuran.
- 2.2 Sistem e-Graduan merangkumi 5 proses utama dan pelajar perlu melengkapkan keempat-empat bahagian.
- 2.3 Sila klik butang "SETERUSNYA" untuk ke bahagian yang lain.

| TAHNIAH     Anda layak untuk bergraduat.  |                                        |                   |  |
|-------------------------------------------|----------------------------------------|-------------------|--|
| Semakan Yuran                             |                                        |                   |  |
| Baki Yuran Sehingga 01/11/2023            | : (Untuk Melihat Penyata Sila Ke       | e Portal Pelajar) |  |
| Jumlah Baki Bayaran Yang Perlu Dijelaskan | :                                      | 2.1               |  |
| Kaedah Bayaran                            | : JomPAY (Panduan Pembayaran Yuran)    |                   |  |
| Proses Pengesahan Kehadiran Konvokes      | /en                                    |                   |  |
| Kemaskini MAKLUMAT PERIBADI AND           | A                                      | 2.2               |  |
| Menjawab SOAL SELIDIK KAJIAN KE           | BOLEHPASARAN & PENGESANAN GRADUAN USAS |                   |  |
| Menjawab KAJIAN PENGESANAN GRA            | DUAN KEMENTERIAN PENGAJIAN TINGGI      |                   |  |
| Melengkapkan SENARAI SEMAK                |                                        |                   |  |
| Cetak SLIP SEMAKAN GRADUAN                |                                        | 2.3               |  |
|                                           |                                        | SETERUSNYA        |  |

# 3. Kemaskini Maklumat Peribadi

3.1 Pelajar perlu mengisi maklumat yang diperlukan dan klik butang "**KEMASKINI**" untuk ke bahagian seterusnya.

| MASKINI MAKLUMAT             |      |                |
|------------------------------|------|----------------|
| amat Tetap:                  |      |                |
| mat                          | :    |                |
|                              | :    |                |
| skod                         | :    |                |
| ndar                         | :    |                |
| geri                         | :    | Pilih Negeri v |
| gara                         | :    | Pilih Negara 🗸 |
| Tandakan iika cama dangan al | matt |                |
| umat Surat Monvurat -        |      |                |
| mat                          |      |                |
|                              |      |                |
|                              | :    |                |
| skod                         | :    |                |
| ndar                         | :    |                |
| geri                         | :    | Pilih Negeri 🗸 |
| gara                         | :    | Pilih Negara 🗸 |
|                              |      |                |
| Talafaa Dimbib               |      |                |
| ieleron Bimbit               | :    |                |
| Telefon Rumah                | :    |                |
| ail                          | :    |                |
|                              |      |                |
| aklumat Status Diri          |      |                |
| atus                         | :    | Sila Pilih 🗸   |

## 4. Soal Selidik Kajian Kebolehpasaran & Pengesanan Graduan USAS

- 4.1 Sila klik pautan untuk menjawab soal selidik.
- 4.2 Sila klik "MUAT TURUN" untuk melihat manual tatacara menjawab.
- 4.3 Sila klik butang "SETERUSNYA" untuk ke bahagian yang lain.

| SOAL      | SELIDIK KAJIAN KEBOLEHPASARAN & PENGESANAN GRADUAN USAS                                                                                  |      |  |  |  |
|-----------|----------------------------------------------------------------------------------------------------|------|--|--|--|
| <b>\$</b> | Sila lengkapkan Soal Selidik Kajian Kebolehpasaran & Pengesanan Graduan USAS. Soal Selidik ini adalah sama seperti dalam Portal Pelajar. |      |  |  |  |
|           | KLIK SINI untuk mula menjawab. 4.1                                                                                                    | ×    |  |  |  |
|           | Manual tatacara menjawab: 🛃 MUAT TURUN 4.2                                                                                               |      |  |  |  |
|           |                                                                                                    |      |  |  |  |
|           | 4.3                                                                                                    | SNYA |  |  |  |

- 5. Kajian Pengesanan Graduan Kementerian Pengajian Tinggi
  - 5.1 Sila klik pautan untuk menjawab Kajian Pengesanan Graduan Kementerian Pengajian Tinggi
  - 5.2 Sila klik butang "SETERUSNYA" untuk ke bahagian yang lain

| КАЈ      | IAN PENGESANAN GRADUAN                                                                                                    |  |  |  |  |  |  |
|----------|----------------------------------------------------------------------------------------------------|--|--|--|--|--|--|
| <b>9</b> | Semua Institusi Pengajian Tinggi (IPT) termasuk Universiti Sultan Azlan Shah (USAS) telah diarahkan oleh Kementerian Pengajian Tinggi Malaysia untuk menjalankan Kajian Pengesanan Graduan. |  |  |  |  |  |  |
|          | Graduan <b>wajib</b> untuk melengkapkan maklumat kajian ini serta mencetak slip pengesahan kajian dan membuat serahan semasa hari                                                           |  |  |  |  |  |  |
|          | ambilan jubah konvokesyen. Saharan antinan jubah konvokesyen. 5.1 KLIK                                                                                                    |  |  |  |  |  |  |
|          | Sebarang pertanyaan bolen hubungi Banagian Kemasukan Dan Rekod di 05-7732 209/298/210.                                                                                                    |  |  |  |  |  |  |
|          |                                                                                                    |  |  |  |  |  |  |
|          |                                                                                                    |  |  |  |  |  |  |
|          |                                                                                                    |  |  |  |  |  |  |
|          | 5.2 << KEMBALI SETERUSNYA                                                                                                    |  |  |  |  |  |  |

## 6. Senarai Semak Graduan.

- 6.1 Graduan perlu membuat pengesahan kehadiran ke Istiadat Konvokesyen.
- 6.2 Semakan yuran
- 6.3 Sila klik butang akuan dan tekan "HANTAR"

| Sila KLIK SINI untuk mendapatkan maklumat terperinci berkaitan Istiadat Konvokesyen.  Pengambilan Jubah Konvokesyen Sila KLIK SINI untuk mendapatkan maklumat pengambilan jubah konvokesyen.  Status Kehadiran  Adakah anda akan hadir ke Istiadat Adakah anda akan hadir ke Istiadat  Adakah anda akan hadir ke Istiadat  Adakah anda akan hadir ke Istiadat  Adakah anda akan hadir ke Istiadat  Adakah anda akan hadir ke Istiadat  Adakah anda akan hadir ke Istiadat  Adakah anda akan hadir ke Istiadat  Adakah anda akan hadir ke Istiadat  Adakah anda akan hadir ke Istiadat  Adakah anda akan hadir ke Istiadat  Adakah anda akan hadir ke Istiadat  Semakan Yuran Konvo  Bayaran boleh dibuat secara dalam talian melalui kaedah JomPAY. Sila klik dan muat turun Panduan Pembayaran Yuran untuk rujukan dan  Indakan selanjutnya.  Semakan Yuran Baki Yuran Sehingga 07/11/2023  I Untuk Melihat Penyata Sila Ke Portal Pelajar)  Jumlah Baki Bayaran Yang Perlu Dijelaskan  I DmPAY                                                                                                    | Membaca Maklumat berkaitan Konvok                                                       | tesyen di Laman Web Konvo.                                                                 |  |  |  |
|----------------------------------------------------------------------------------------------------|-----------------------------------------------------------------------------------------|--------------------------------------------------------------------------------------------|--|--|--|
| Pengambilan Jubah Konvokesyen         Sila KLIK SINI untuk mendapatkan maklumat pengambilan jubah konvokesyen.         Status Kehadiran         Adakah anda akan hadir ke Istiadat         Adakah anda akan hadir ke Istiadat         Konvokesyen?         Bayaran Yuran Konvo         Bayaran boleh dibuat secara dalam talian melalui kaedah JomPAY. Sila klik dan muat turun Panduan Pembayaran Yuran untuk rujukan dan tindakan selanjutnya.         Semakan Yuran         Baki Yuran Sehingga 07/11/2023         Impany         Jumlah Baki Bayaran Yang Perlu Dijelaskan         i         impany                                                                                                    | Sila KLIK SINI untuk mendapatkan maklum                                                 | nat terperinci berkaitan Istiadat Konvokesyen.                                             |  |  |  |
| Sila KLIK SINI untuk mendapatkan maklumat pengambilan jubah konvokesyen.          Status Kehadiran         Adakah anda akan hadir ke Istiadat         Konvokesyen?         Bayaran Yuran Konvo         Bayaran Yuran Konvo         Bayaran boleh dibuat secara dalam talian melalui kaedah JomPAY. Sila klik dan muat turun Panduan Pembayaran Yuran untuk rujukan dan tindakan selanjutnya.         Semakan Yuran         Baki Yuran Sehingga 07/11/2023         Iumlah Baki Bayaran Yang Perlu Dijelaskan         Iumlah Baki Bayaran         Iumlah Baki Bayaran                                                                                                    | Pengambilan Jubah Konvokesyen                                                           |                                                                                            |  |  |  |
| Status Kehadiran         Adakah anda akan hadir ke Istiadat         Konvokesyen?         Bayaran Yuran Konvo         Bayaran boleh dibuat secara dalam talian melalui kaedah JomPAY. Sila klik dan muat turun Panduan Pembayaran Yuran untuk rujukan dan tindakan selanjutnya.         Semakan Yuran         Baki Yuran Sehingga 07/11/2023         Immah Baki Bayaran Yang Perlu Dijelaskan         Kaedah Bayaran         Limmah Baki Bayaran Yang Perlu Dijelaskan         Limmah Baki Bayaran                                                                                                    | Sila KLIK SINI untuk mendapatkan maklumat pengambilan jubah konvokesyen.                |                                                                                            |  |  |  |
| Adakah anda akan hadir ke Istiadat   Konvokesyen?     Bayaran Yuran Konvo     Bayaran boleh dibuat secara dalam talian melalui kaedah JomPAY. Sila klik dan muat turun Panduan Pembayaran Yuran untuk rujukan dan tindakan selanjutnya.     Semakan Yuran   Baki Yuran Sehingga 07/11/2023   Jumlah Baki Bayaran Yang Perlu Dijelaskan   :   Immedati Bayaran     :   Immedati Bayaran                                                                                                    | Status Kehadiran                                                                        |                                                                                            |  |  |  |
| Bayaran Yuran Konvo         Bayaran boleh dibuat secara dalam talian melalui kaedah JomPAY. Sila klik dan muat turun Panduan Pembayaran Yuran untuk rujukan dan tindakan selanjutnya.         Semakan Yuran         Baki Yuran Sehingga 07/11/2023         Jumlah Baki Bayaran Yang Perlu Dijelaskan         i Duntuk Melihat Penyata Sila Ke Portal Pelajar)         Jumlah Baki Bayaran         Kaedah Bayaran                                                                                                    | Adakah anda akan hadir ke Istiadat<br>Konvokesyen?                                      | : Ya ~ 6.1                                                                                 |  |  |  |
| Semakan Yuran         Baki Yuran Sehingga 07/11/2023       :         Jumlah Baki Bayaran Yang Perlu Dijelaskan       :         Kaedah Bayaran       :                                                                                                    | Bayaran Yuran Konvo<br>Bayaran boleh dibuat secara dalam talian<br>tindakan selanjutnya | melalui kaedah JomPAY. Sila klik dan muat turun Panduan Pembayaran Yuran untuk rujukan dan |  |  |  |
| Baki Yuran Sehingga 07/11/2023       :       Image: Constraint of the second second se | Semakan Yuran                                                                           |                                                                                            |  |  |  |
| Jumlah Baki Bayaran Yang Perlu Dijelaskan : 6.2                                                                                                    | Baki Yuran Sehingga 07/11/2023                                                          | : Untuk Melihat Penyata Sila Ke Portal Pelajar)                                            |  |  |  |
| Kaedah Bayaran : IomPAY                                                                                                    | Jumlah Baki Bayaran Yang Perlu Dijelaskan                                               | : 6.2                                                                                      |  |  |  |
|                                                                                                    | Kaedah Bayaran                                                                          | : JomPAY                                                                                   |  |  |  |
|                                                                                                    |                                                                                         |                                                                                            |  |  |  |

## 7. Slip Senarai Semak Graduan.

Graduan boleh mencetak slip sebagai bukti pengesahan kehadiran.

|     | SLIP SENARAI SEMAK GRADUAN ISTIADAT KONVOKESYEN KE-16                                                                                                    |                                                                                |  |  |  |  |  |
|-----|----------------------------------------------------------------------------------------------------|--------------------------------------------------------------------------------|--|--|--|--|--|
|     | Nama :                                                                                                    |                                                                                |  |  |  |  |  |
|     | Program :                                                                                                    |                                                                                |  |  |  |  |  |
|     | No Matrik :                                                                                                    |                                                                                |  |  |  |  |  |
|     | No Kad Pengenalan                                                                                                    |                                                                                |  |  |  |  |  |
| BIL | SENADAT                                                                                                    |                                                                                |  |  |  |  |  |
| 1.  | Pengesahan Kehadiran Graduan  • Status Kehadiran : Ya                                                                                                    |                                                                                |  |  |  |  |  |
| 2.  | Membuat Bayaran Yuran Konvokesyen<br>Sebarang pertanyaan berkenaan yuran boleh dibuat melalui melalui aplikasi whatsapp Jabatan Kewangan di talian 019-4760177 atau melalui email<br>hasil@usas.edu.my atau En. Muhammad Nadhir Zamziba (Pengurus Jabatan Kewangan) di talian 012-5925696. |                                                                                |  |  |  |  |  |
| з.  | Menjawab Soal Selidik Kajian Kebolehpasaran & Pengesanan Graduan USAS                                                                                                    |                                                                                |  |  |  |  |  |
| 4.  | Menjawab Kajian Pengesanan Graduan Kementerian Pengajian Tinggi                                                                                                    |                                                                                |  |  |  |  |  |
|     | Graduan perlu mencetak "Slip Pengesahan Kajian" dan perlu diserahkan kepada petugas di Kaunter Serahan Jubah.                                                                                                    |                                                                                |  |  |  |  |  |
| 5.  | Mencetak Slip Senarai Semak Gra                                                                                                    | duan                                                                           |  |  |  |  |  |
|     | Graduan perlu mencetak "Slip Senara                                                                                                    | i Semak Graduan" dan perlu diserahkan kepada petugas di Kaunter Serahan Jubah. |  |  |  |  |  |

Tarikh Kemaskini : 7 November 2023